| УТН           | ВЕРЖДАЮ:            |
|---------------|---------------------|
| И.о.Руководит | еля МУОО            |
| администрации | и ГО «Город Волжск» |
| Mut           | Н.В.Шеина           |
| « 10 » 04     | 2017 г.             |

# Методические рекомендации по установке в браузере безопасного поиска SkyDNS

Цель: Оказание методической помощи образовательным учреждениям по организации безопасного поиска в сети Интернет.

1. Перейти на сайт <u>http://search.skydns.ru/</u> Щёлкнуть по кнопке «Установить поиск по умолчанию»:

| • 5     | kyDNS          | Безопасный поиск Установить поиск по уг          | иолчанию |
|---------|----------------|--------------------------------------------------|----------|
|         |                |                                                  | Найти    |
| Текст   | Картинки       | Сервисы                                          |          |
| Узнайте | как сделать ин | тернет безопасным в <u>школе</u> и <u>дома</u> . |          |

Откроется страница «Как установить безопасный поиск SkyDNS в своём браузере по умолчанию». Выполнить п.1 Нажать кнопку «Установить безопасный поиск SkyDNS»:

| ♥ SkyDNS                           | Безопасный поиск                    | Установить поиск во умолчанию                 |
|------------------------------------|-------------------------------------|-----------------------------------------------|
| Как установить                     | безопасный поиск Sky                | DNS в своем браузере по умолчанию.            |
| Установка в одно                   | нажатие                             |                                               |
| 1. Нажать кнопку<br>Установить без | опасный поиск SkyDNS                |                                               |
| 2. Если по какой-либо п            | ричине данный метод не работает, во | спользуйтесь инструкцией для вашего браузера. |

Поставить «галочку» в поле «Сделать его текущей поисковой системой»:

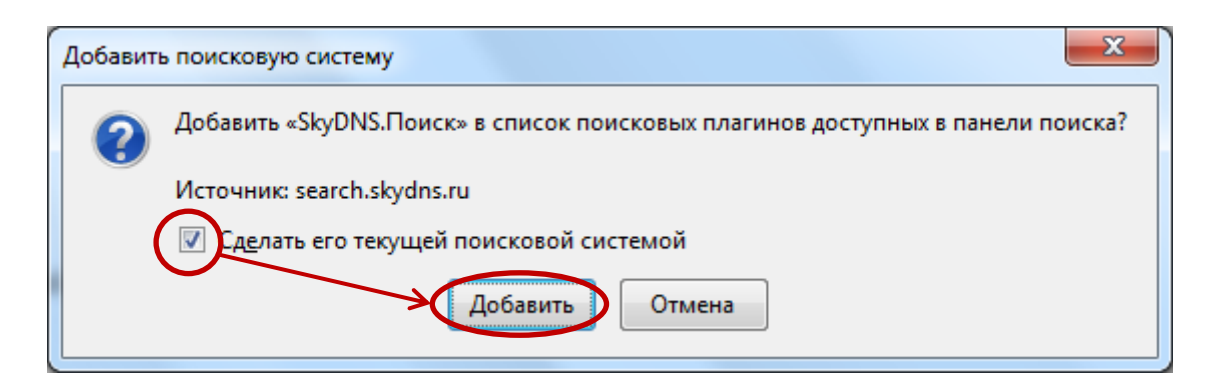

2. Далее идут некоторые отличия в браузерах.

#### 2.1. Mozilla Firefox

Щёлкнуть по «плюсику» в строке поиска:

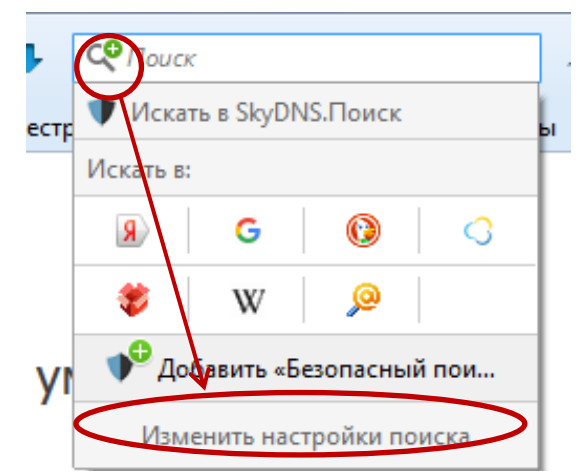

## Удалить все другие поисковые системы:

| Г Ј<br>Поисковая система по умолчанию                                |                                                         |
|----------------------------------------------------------------------|---------------------------------------------------------|
| Выберите поисковую систему по умолчанию. Firefox испол<br>странице.  | пьзует её в панели адреса, панели поиска и на начальной |
| 🛡 SkyDNS.Поиск <                                                     |                                                         |
| ✓ От <u>о</u> бражать поисковые предложения                          |                                                         |
| Отображать поисковые предложения при испол                           | ьзовании панели адреса                                  |
| Поиск одним щелчком                                                  |                                                         |
| Через панель поиска вы можете сразу же произвести пои<br>отображать. | ск в других системах. Выберите, какие из них нужно      |
| Поисковая система                                                    | Краткое имя                                             |
| 🗸 🔋 Яндекс                                                           |                                                         |
| ✓ G Google                                                           |                                                         |
| 🗸 🤌 Поиск@Mail.Ru                                                    |                                                         |
| ✓ ♥ SkyDNS.Поиск                                                     |                                                         |
|                                                                      |                                                         |
|                                                                      |                                                         |
|                                                                      |                                                         |
|                                                                      |                                                         |
|                                                                      |                                                         |
| Восстановить набор поисковых систем по умолизиимо                    | Vasnut                                                  |
| восстановить насор нонсковых систем по умолчанию                     | Удалитв                                                 |

## 2.2. <u>Yandex</u>

Щёлкнуть по кнопке «Настройки Яндекс.Браузера» и выбрать Настройки:

|            |                                     | →( =           | ≡)_ ⊡ × |
|------------|-------------------------------------|----------------|---------|
| к SkyDNS   | <b>—</b> 100 % <b>+</b>             | 2 <sup>7</sup> | * ±     |
|            | 🕄 Включить турбо                    |                |         |
|            | 🔁 Режим инкогнит                    | O Ctrl+Shift+N |         |
| _          | 🖉 Скрыть мешающ                     | ую рекламу 🔶   |         |
| ¢          | Настройки                           | >              |         |
|            | 🕚 История                           | Þ              |         |
|            | 上 Загрузки                          | Ctrl+J         |         |
|            | 🔂 Закладки                          | •              |         |
|            | 🕒 Дополнения                        |                |         |
| иентом в с | 🕂 Синхронизация                     |                |         |
|            | <ul> <li>Настроить Табло</li> </ul> | 1              | 1 I.    |
|            | ••• Дополнительно                   | •              |         |

## Щёлкнуть по кнопке «Настроить поиск»:

|                               | 🗹 Показывать в Умной строке кнопки «Копировать» и «Поделиться»      |
|-------------------------------|---------------------------------------------------------------------|
|                               | 🗹 Показывать в новой вкладке Дзен — ленту персональных рекомендаций |
|                               |                                                                     |
| Показывать панель<br>закладок | 🔾 Всегда                                                            |
|                               | <ul> <li>Только на Табло</li> </ul>                                 |
|                               | ○ Никогда                                                           |
|                               | Показывать иконки                                                   |
|                               |                                                                     |
| Поиск                         | Установить поисковую систему аля Умной строки.                      |
|                               | Яндекс - Настроить поиск                                            |
|                               |                                                                     |
| При запуске<br>открывать      | 🔾 Табло с любимыми сайтами                                          |
|                               | <ul> <li>Ранее открытые вкладки</li> </ul>                          |
|                               | 🗹 Открывать vandex.ru, если нет вкладок                             |

В поле SkyDNS.Поиск щёлкнуть по кнопке «Использовать по умолчанию»:

| Поисковые системы            |                  |                                                     |
|------------------------------|------------------|-----------------------------------------------------|
| Настройки поиска по умолчани | ю                |                                                     |
| <u>я</u> Яндекс (по умолчан  | yandex.ru        | {yandex:baseURL}{yandex:searchPath}?text=%s&clid={y |
| M Google                     | google.com       | {google:baseURL}search?q=%s&{google:RLZ}{google:or  |
| 🝳 Mail.Ru                    | mail.ru          | http://go.mail.ru/search?q=%s                       |
| <b>W</b> Википедия           | ru.wikipedia.org | http://ru.wikipedia.org/w/index.php?search=%s       |
| Другие поисковые системы     |                  | ↓                                                   |
| 🛡 SkyDNS.Поиск               | search.skydns.ru | https://poisk.skyd Использовать по умолчанию        |
| Добавить систему             | Ключ             | Ссылка с параметром %s вместо запроса               |

Готово

## Удалить все другие поисковые системы:

| 🔊 Яндекс                 | yandex.ru        | {yandex:baseURL}{yandex:searchPath}?text=%s&clid={y. |
|--------------------------|------------------|------------------------------------------------------|
| 🏹 Google                 | google.com       | {google:baseURL} Использовать по умолчанию           |
| 🝳 Mail.Ru                | mail.ru          | http://go.mail.ru/search?q=%s                        |
| W Википедия              | ru.wikipedia.org | http://ru.wikipedia.org/w/index.php?search=%s        |
| 🖤 SkyDNS.Поиск (по у     | search.skydns.ru | https://poisk.skydns.ru/search/?query=%s&r=1         |
| Другие поисковые системы |                  |                                                      |
| Добавить систему         | Ключ             | Ссылка с параметром %s вместо запроса                |

Оставить только *skydns* и *yandex* (последний удалить в этом браузере нельзя).

| Настройки поиска по умолчани | ю                |                                                   |
|------------------------------|------------------|---------------------------------------------------|
| 風 Яндекс                     | yandex.ru        | {yandex:baseURL}{yandex:searchPath}?text=%s&clid= |
| 🖤 SkyDNS.Поиск (по у         | search.skydns.ru | https://poisk.skydns.ru/search/?query=%s&r=1      |
|                              |                  |                                                   |
|                              |                  |                                                   |
| Другие поисковые системы     |                  |                                                   |

## 2.3. <u>GoogleChrome</u>

Щёлкнуть по кнопке «Настройка и управление Google Chrome» и выбрать Настройки:

|                   |                                                           | ☆(:)                     |
|-------------------|-----------------------------------------------------------|--------------------------|
|                   | Новая вкладка                                             | Ctrl+T                   |
|                   | Новое окно                                                | ∕ztrl+N                  |
|                   | Новое окно в режиме инкогнито                             | Ctrl+Shift+N             |
|                   | История                                                   | · ·                      |
|                   | Загрузки                                                  | Ctrl+J                   |
|                   | Закладки                                                  | •                        |
|                   | Масштаб – 100                                             | % + 23                   |
|                   | Печать                                                    | Ctrl+P                   |
|                   | Транслировать                                             |                          |
|                   | Найти                                                     | Ctrl+F                   |
|                   | Дополнительные инструменты                                | +                        |
|                   | Изменить Вырезать Копировать                              | Вставить                 |
|                   | Настройки                                                 |                          |
| TT                | Справка                                                   | Þ                        |
| целкнуть по кнопк | се « <i>Настроить поисковые системи</i><br>внашими вил    |                          |
|                   | Выбрать тему Восстановить тему по умолчанию               |                          |
|                   |                                                           |                          |
|                   | Показывать кнопку тлавная страница                        |                          |
|                   | 💌 БСЕТДА ПОКАЗЫВАТЬ ПАНЕЛЬ ЗАКЛАДОК                       |                          |
|                   | Поиск                                                     |                          |
|                   | Выберите поисковую систему по умолчанию.                  |                          |
|                   | SkyDNS.Поиск 🔻 Настроить поисковые системы                |                          |
|                   | Пользователи                                              |                          |
|                   | 💭 Пользователь 1 (используется)                           |                          |
|                   | Разрешить просмотр в гостевом режиме                      |                          |
|                   | 🕑 Разрешить всем создавать профили пользователей в Chrome |                          |
|                   | Добавить пользователя Изменить Удалить Импортиров         | ать закладки и настройки |

Аналогично удалить все другие поисковые системы.

|          | гройки поиска по умс                               | олчанию                           |                                                                                |                 |
|----------|----------------------------------------------------|-----------------------------------|--------------------------------------------------------------------------------|-----------------|
| •        | SkyDNS.Поиск (по умо.                              | л search.skydns.ru                | https://poisk.skydns.ru/search/?query=%s&r=1                                   |                 |
|          |                                                    |                                   |                                                                                |                 |
|          |                                                    |                                   |                                                                                |                 |
| руг      | гие поисковые систем<br>Яндекс                     | лы<br>yandex.ru                   | https://yan Использовать по умолчанию                                          | ×               |
| pyi<br>D | гие поисковые систем<br>Яндекс<br>Добавить систему | иы<br>yandex.ru<br>Ключевое слово | https://yan Использовать по умолчанию<br>Ссылка с параметром %s вместо запроса | <b>х</b><br>Уд  |
| pyı<br>D | гие поисковые систем<br>Яндекс<br>Добавить систему | иы<br>yandex.ru<br>Ключевое слово | https://yan Использовать по умолчанию<br>Ссылка с параметром %s вместо запроса | <b>х</b><br>[Уд |
| pyı      | гие поисковые систем<br>Яндекс<br>Добавить систему | Лы<br>yandex.ru<br>Ключевое слово | https://yan Использовать по умолчанию<br>Ссылка с параметром %s вместо запроса | ХУд             |

По настройке других браузеров можно почитать дополнительно: <u>http://search.skydns.ru/guide</u>